## ¿Qué hago si bloqueé mi usuario?

Guía instructivo

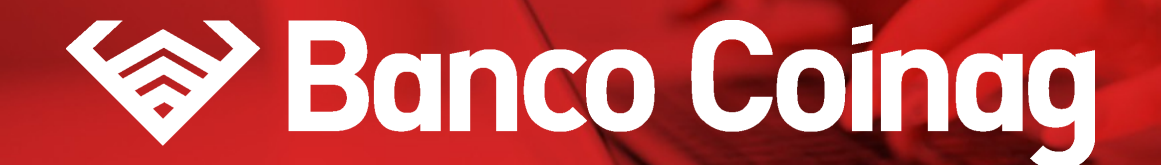

 $\rightarrow$  1

Desde la pantalla de inicio clickeá en el botón Recuperar mi Usuario o Contraseña"

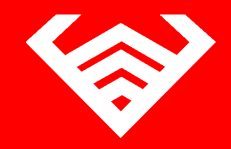

|                                                         | LINK                              |
|---------------------------------------------------------|-----------------------------------|
|                                                         | Ingresá a tu Home Banking         |
| ¿No tenés usuario?                                      | Usuario                           |
| Creá un usuario<br>para acceder a tu nuevo Home Banking |                                   |
| CREÁ TU USUARIO                                         | Contraseña                        |
|                                                         | $\bigcirc$                        |
| 15-                                                     |                                   |
| 1 14 6                                                  | INGRESAR                          |
|                                                         |                                   |
|                                                         | Recuperar mi Usuario o Contraseña |
|                                                         |                                   |

⇒ 2

### Seleccioná la opción "Bloqueé mi usuario"

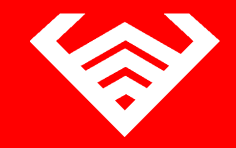

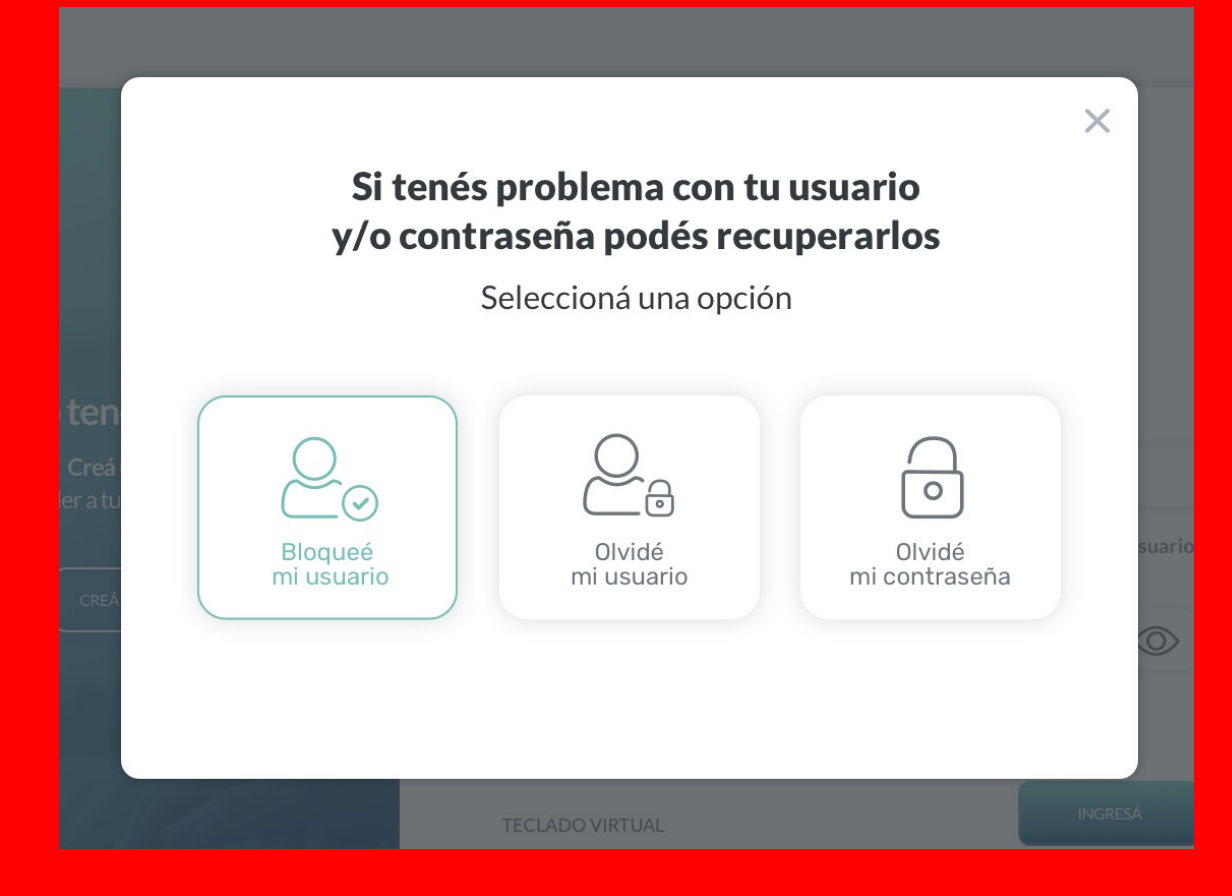

⇒ 3

### Ingresá **tu número de CUIL**

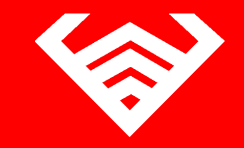

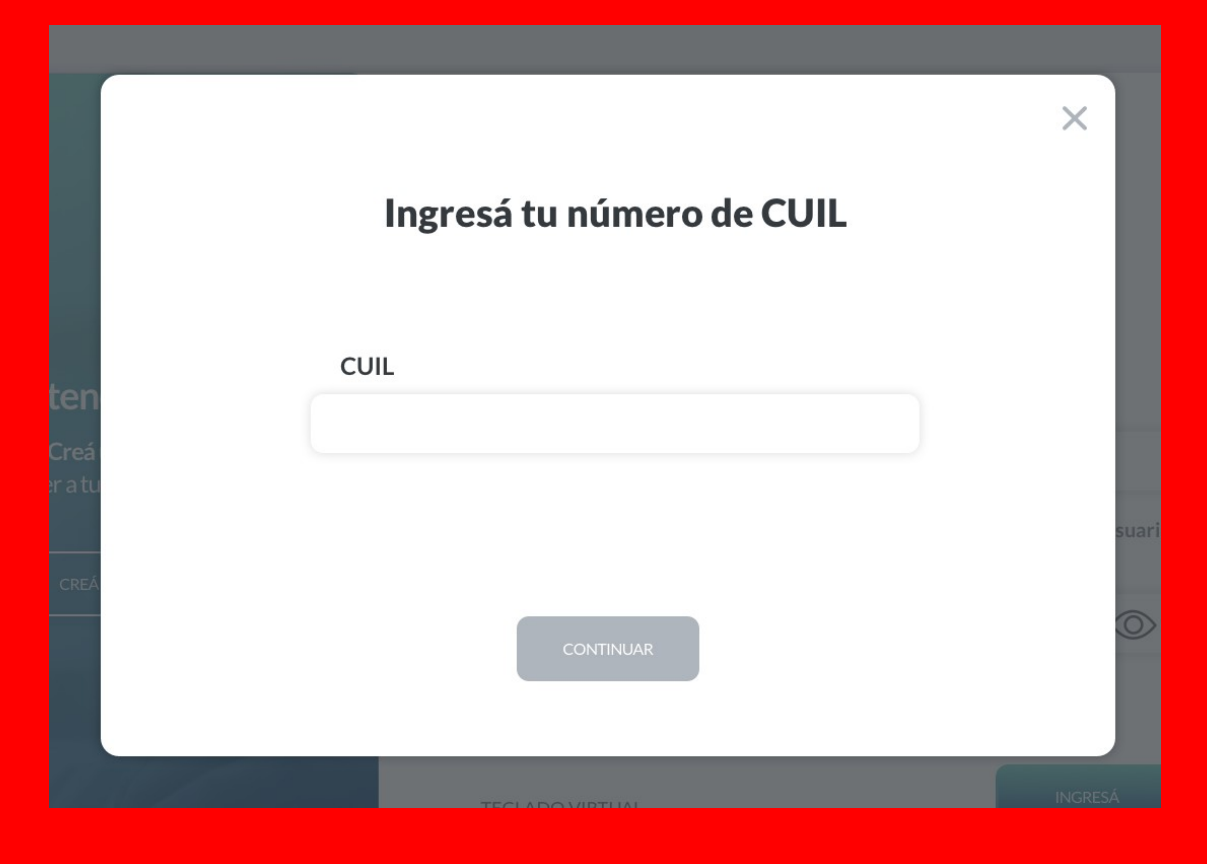

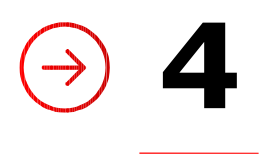

## A continuación te solicitaremos que ingreses el **código de seguridad de 6 dígitos** que enviamos a correo electrónico

En caso de no haberlo recibido puedes presionar "REENVIAR CÓDIGO"

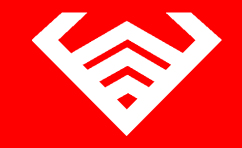

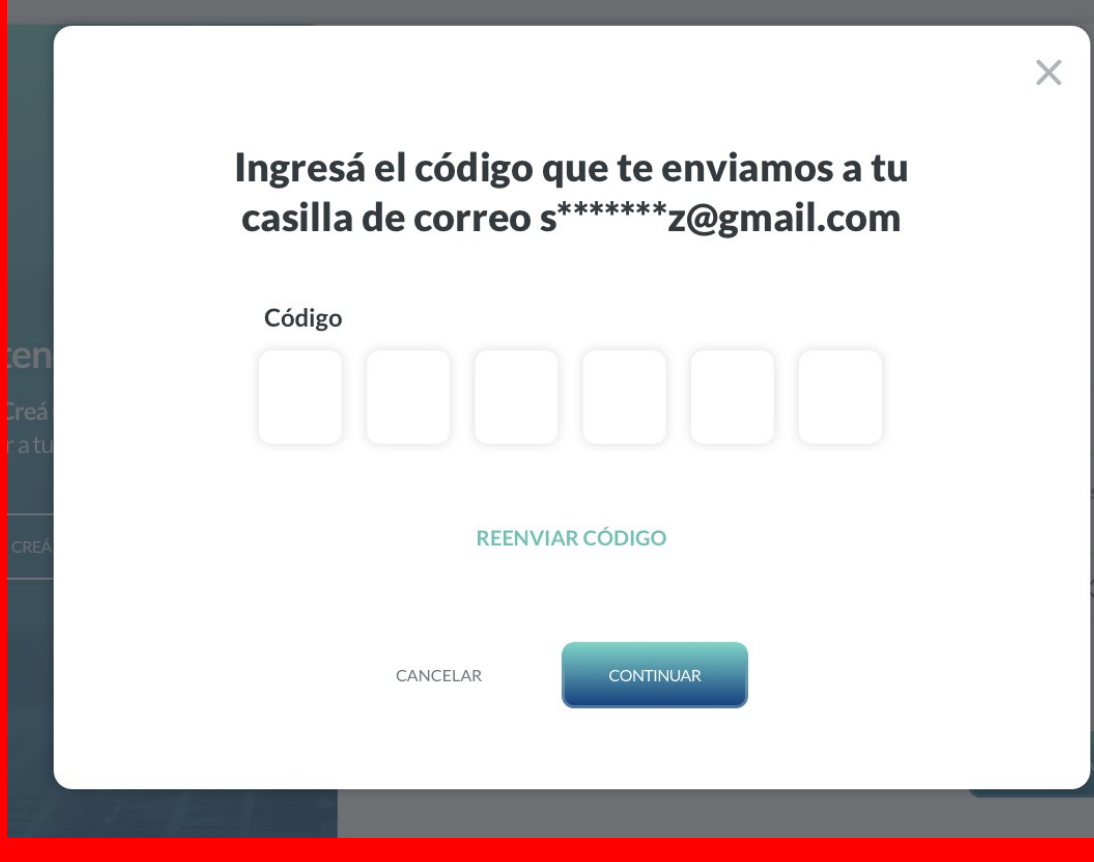

⇒ 5

## ¡Listo! Creaste tu nuevo usuario con éxito

Presioná el botón "Finalizar" para volver a ingresar a tu Home Banking.

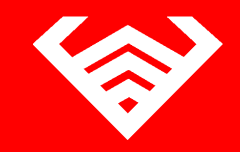

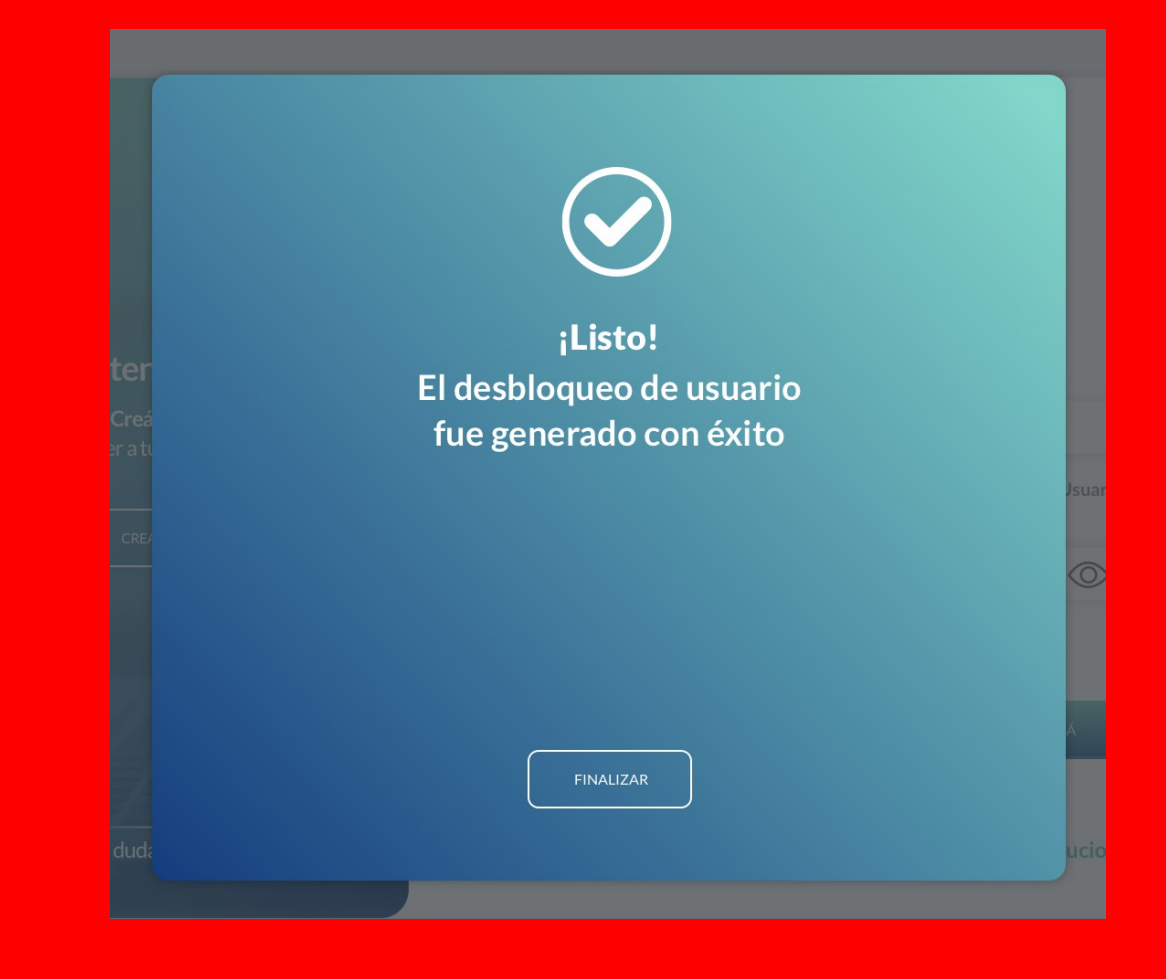

**INSTRUCTIVOS | HOME BANKING** 

## iGracias!

# Seance Coinag